# Logfileanalyse

## Logfileanalyse in Dokuwiki

Um keinen Webalizer installieren zu müssen, wurde DokuWiki selbst um ein entsprechendes PlugIn erweitert:

http://www.sds-project.fr/howto/doku.php?id=wiki:statdisplay http://www.sds-project.fr/howto/doku.php?id=wiki:logstats

Zusätzlich musste hierzu dann eine Grafikbibliothek für PHP installiert werden:

apt-get install php5-gd

Dann noch die

/etc/php5/apache2/php.ini

anpassen und das Modul aktivieren in der Sektion "Dynamic Extensions"

extension=gd.so

Ab jetzt logt DokuWiki selbst mit:

http://www.kvfg.info/doku.php?id=statistik

### Webalizer

Webalizer wurde am 28.05.2010 wieder entfernt, weil awstats einfach hübscher ist.

Nunja - jetzt kommt er doch noch auf die Platte um auch die Zugriffe außerhalb des Dokuwikis besser dokumentieren zu können:

sudo apt-get install webalizer

Webalizers Webfrontend landet dann in

/var/www/webalizer/

Dann muss die Konfigurationsdatei angepasst werden:

vi /etc/webalizer/webalizer.conf

Last update: 2020/08/27 sonstiges:archiv:computer:karlchen:logfiles https://www.kvfg.net/wiki/doku.php?id=sonstiges:archiv:computer:karlchen:logfiles 10:56

Und außerdem muss ein Cronjob erstellt werden:

crontab -e

Der cronjob soll jede Stunde laufen:

0 \* \* \* \* /usr/bin/webalizer

Jetzt muss auf die Webalizerseite noch ein Passwortschutz drauf:

```
vi /etc/apache2/sites-available/default
```

Hier dann eintragen:

```
<Directory /var/www/webalizer/>
AuthType Basic
AuthName "Protected Area"
AuthUserFile /etc/apache2/htaccess/webalizer.auth
require valid-user
</Directory>
```

Nicht vergessen: Diese Anweisungen gehören in die default und in die default-ssl

Damit das funktioniert muss das entsprechende Verzeichnis auch angelegt werden:

mkdir /etc/apache2/htaccess

In diesem Verzeichnis dann

htpasswd -c /etc/apache2/htaccess/webalizer.auth benutzername

Jetzt noch den Apachen neu starten

/etc/init.d/apache2 restart

und alles ist gut.

#### awstats

Webalizer sieht einfach altbacken aus. Awstats ist viel viel hübscher. Deswegen kommt der jetzt auch noch auf die Platte und dann wählen wir aus:

apt-get install awstats

I

#### Konfiguration

Dann wird die Apache Conf bearbeitet:

vi /etc/apache2/apache2.conf

Hier dann am Ende eingefügt:

```
# awstats
ScriptAlias /awstats /usr/lib/cgi-bin/
Alias /awstats-icon/ /usr/share/awstats/icon/
```

Jetzt bearbeiten wir die Konfigurationsdatei:

vi /etc/awstats/awstats.conf

Hier die Zeilen finden und den Inhalt abändern:

```
LogFile="/var/log/apache2/access.log"
SiteDomain="www.kvfg.info"
```

oder die awstats.conf kopieren und unter neuem Namen - z.B. kvfg.conf - hier wieder ablegen. Dies muss dann bei den folgenden Schritten berücksichtigt werden.

Eigentlich sollte für den Apache wohl LogFormat=4 passen, aber dann liest awstats keine Betriebssystem und Browserkennungen aus dem Log aus. Deswegen nutzen wir (testweise)

LogFormat=1

Cron muss nun auch noch angepasst werden, damit die Logs an den richtigen Stellen gesucht und gefunden werden und die richtigen Skripte aufgerufen werden - und hierzu editieren wir

vi /etc/cron.d/awstats

und schreiben den Inhalt wie folgt um:

```
*/10 * * * * root /usr/lib/cgi-bin/awstats.pl -config=/etc/awstats/kvfg.conf
-update > /dev/null
```

Der Apache wird nun einmal neu gestartet:

/etc/init.d/apache2 restart

und awstats einmal von Hand aufgerufen:

/usr/lib/cgi-bin/awstats.pl -config=kvfg.conf

Im Browser überprüfen wir dann, ob es Fehlermeldungen gibt (meist wegen dem doppelten Aufruf des Plugins für die Hashfiles) und korrigieren diese.

Last update: 2020/08/27 sonstiges:archiv:computer:karlchen:logfiles https://www.kvfg.net/wiki/doku.php?id=sonstiges:archiv:computer:karlchen:logfiles 10:56

In Zukunft wird der händische Aufruf wie folgt erfolgen:

```
/usr/lib/cgi-bin/awstats.pl -config=kvfg.conf -update
```

Nun fehlt noch der .htaccess Schutz für die Webseite, der wie bei webalizer, aber mit den folgenden Pfaden in die entsprechende Siteconfig des Apachen eingetragen wird:

<Directory /usr/lib/cgi-bin/> AuthType Basic AuthName "Protected Area" AuthUserFile /etc/apache2/htaccess/awstats.auth require valid-user </Directory>

Nicht vergessen: Diese Anweisungen gehören in die default und in die default-ssl

!

Dann den Schutz setzen

htpasswd -c /etc/apache2/htaccess/awstats.auth benutzername

Jetzt noch den Indianer neu starten:

/etc/init.d/apache2 restart

Das müsste es weitestgehend gewesen sein.

#### Konfiguration 2

Wer sicherer sein will, nimmt für den Eintrag in /etc/cron.d/awstats den folgenden Eintrag vor, der jedoch nicht immer reibungslos funktioniert:

```
*/10 * * * * www-data /usr/lib/cgi-bin/awstats.pl -
config=/etc/awstats/kvfg.conf -update > /dev/null
```

Damit die Leserechte für die Apache access.log im zweiten Fall richtig gesetzt werden können, schreiben wir die Logfiles nun für eine andere Benutzergruppe (alternative Konfigurationsvorschläge ändern die Rechte auf 644 - aber die Welt hat hier IMHO nichts zu suchen):

vi /etc/logrotate.d/apache2

Hier dann die entsprechende Zeile suchen und adm durch www-data ersetzen:

create 640 root www-data

Jetzt noch die Leserechte der schon vorhandenen Logdatei anpassen:

chgrp www-data /var/log/apache2/access.log

Sollte schlicht nichts passieren, dann liegt dies an falsch gesetzten Rechten auf irgendwelchen Ordnern über den oben angegebenen Dateien: Da darf der Apache nicht rein. Man muss in diesem Fall die Ordnerrechte z.B. auf 755 setzen ... mit allen Nebenwirkungen.

From: https://www.kvfg.net/wiki/ - **KvFG Wiki** 

Permanent link: https://www.kvfg.net/wiki/doku.php?id=sonstiges:archiv:computer:karlchen:logfiles

Last update: 2020/08/27 10:56

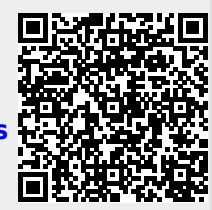